## 110學年度南區五專聯合免試入學

# 選填登記志願系統操作手冊 【練習版】

主辦單位:110 學年度南區五專聯合免試入學招生委員會 主辦學校:國立高雄餐旅大學 地址:812301 高雄市小港區松和路1號 電話:07-8069140~3 傳真:07-8065770 網址:http://s5.nkuht.edu.tw/

## 中華民國 110 年 6 月 30 日

## 南區五專聯合免試入學選填登記志願系統【練習版】

## 操作手册

#### 1. 登入系統

Г

請輸入【身分證統一編號】、【出生年月日】、及【驗證碼】,其中: 【出生年月日】:民國年月日六碼。例如:920101 【通行碼】:身分證後4碼+出生月日4碼(共8碼)

| 注意事項 <ol> <li>選填登記志願【練習版】時程:110年7月2日(星期五)17:00至110年7月7日(星期三)17:00止</li> <li>首次使用選填登記志願系統時,請先登入重新「設定通行碼」,由免試生自行設定通行碼,設定催限1次。</li> <li>進入選填登記志願系統須輸入通行碼,請免試生妥善保存通行碼,切勿公開或交付他人使用;若因此造成個人資料外洩或權益受損,概由免試生自行負責。</li> <li>通行碼移失須申請補發,以1次為限。通行碼補發申請表請至本委員會網站「下載專區」點選下載。</li> </ol> |                                  |  |  |
|----------------------------------------------------------------------------------------------------|----------------------------------|--|--|
| 身分證統一編號<br>(居留證號或入出墳許可證統一證號)                                                                                                    | 28                               |  |  |
| 出生年月日                                                                                                    | 931028 ex:920101                 |  |  |
| 通行碼                                                                                                    | •••••••<br>預設為身分證後4碼+出生月日4碼(共8碼) |  |  |
| 驗證碼                                                                                                    | 98107 98107 重新產生驗證碼              |  |  |
| 進入選填志願序登記系統                                                                                                    |                                  |  |  |

2. 第一次登入需要重新設定新密碼,新密碼最多10碼。

| 第一次登入請設定您的通行碼(密碼) |            |  |
|-------------------|------------|--|
| 新通行碼(密碼)          | ···· 最多10碼 |  |
| 確定通行碼(密<br>碼)     |            |  |
|                   | 確定設定通行碼    |  |

 修改後請按【列印通行碼】,可印出留存避免忘記。【練習版】不會記錄修 改後的通行碼,請一律使用預設的通行碼進行練習。

| 第一次登入請設定您的通行碼(密碼) |         |  |
|-------------------|---------|--|
| 新通行碼(密碼)          | 最多10碼   |  |
| 確定通行碼(密<br>碼)     | 最多10碼   |  |
| Ş                 | 確定設定通行碼 |  |
| 列印通行碼(密碼)         | 進入志願序選填 |  |

| 網路填選登記志願通行碼 |                            |  |
|-------------|----------------------------|--|
|             | 【練習版】                      |  |
| 免試生:        | 郭                          |  |
| 通行碼:        | 123                        |  |
| 注意事項:       |                            |  |
| 1. 通行碼切勿;   | 提供他人使用,如果因此造成個人資料外洩或權益受損,概 |  |

4. 列印完成後,可按【進入志願序選填】。

| 第一次登入請設定您的通行碼(密碼) |         |  |
|-------------------|---------|--|
| 新通行碼(密碼)          | 最多10碼   |  |
| 確定通行碼(密<br>碼)     | 最多10碼   |  |
| Ģ                 | 確定設定通行碼 |  |
| 列印通行碼(密碼)         | 進入志願序選填 |  |

5. 進入志願序選填前,需勾選【本人已詳細閱讀以上規定說明,並同意遵守 上列規定。】後,按下【同意,開始選填登記志願】

#### 選填登記志願序規定說明

免試生登入本系統,事關免試生權益,請詳細閱讀下列說明。

1. 網路選填登記志願時間: 110年7月9日(星期五)上午 10:00 起至 110年7月14日(星期三)中午 12:00 止

2. 免試生須在家長(監護人)陪同下,於規定時間內共同完成網路選填登記志願,儲存後並確定送出。

- 3. 選填登記志願確定送出後,即不得以任何理由要求修改 ,請免試生在確定送出前,務必審慎考慮。
- 4. 暫存志願不代表確定送出 ,若未於規定時間內確定送出者,視同未上網填選登記志願,放棄參加分發,請於規定時間內確定送出志願序。

✓本人以詳細閱讀上列規定說明,並同意遵守上列規定。

司意,開始選填登記志願

- 進入挑選志願的畫面,左手邊的清單為【可選填登記志願】,右手邊為【已 選填志願】,四個按鈕的功能說明如下:
  - i. 【新增】:將挑選的志願從【可選填登記志願】移至【已選填志願】。
  - ii. 【上移】: 將【已選填志願】挑選的志願上移一個志願。
  - iii. 【下移】: 將【已選填志願】挑選的志願下移一個志願。
  - iv. 【移除】: 挑選的志願從【已選填志願】移至【可選填登記志願】。

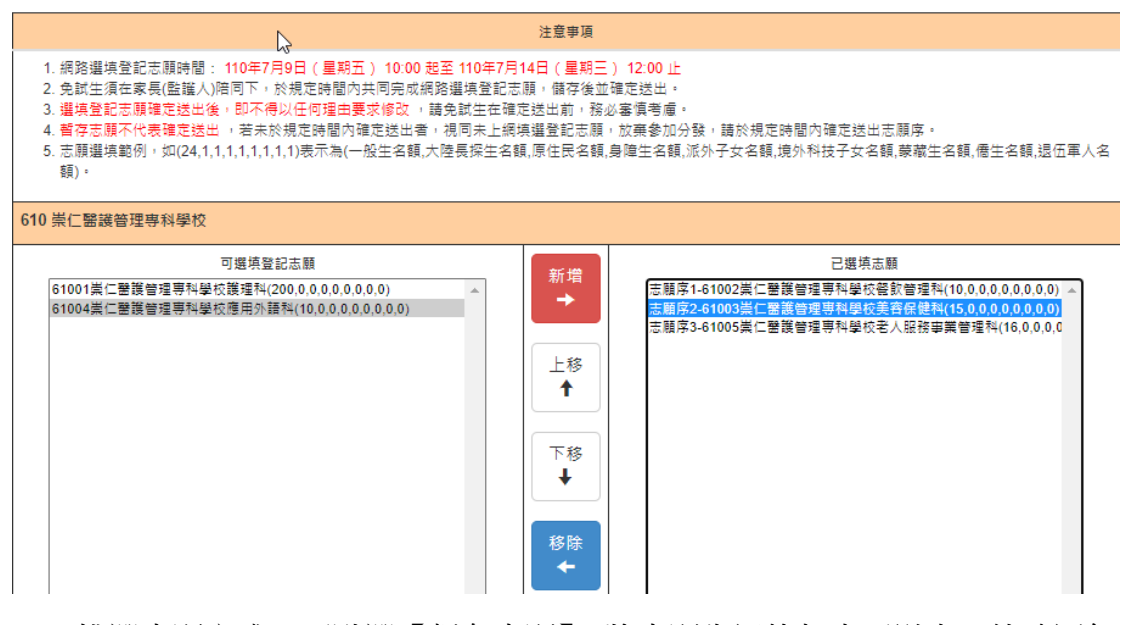

 挑選志願完成,可點選【暫存志願】,將志願先記錄起來不送出。待確認無 誤後,在確認送出。【練習版】登出後,將不會記錄所選填的志願,第二次 登入仍需重新挑選。

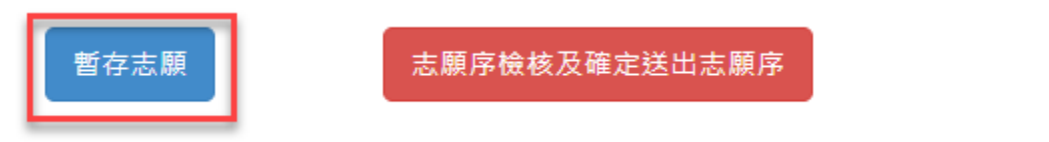

 按下【志願序檢核及確定送出志願序】後,可列印暫存志願,做為暫存檢 核用。

| 注意事項                                                                                                    | 志願序                                                                                                    |
|----------------------------------------------------------------------------------------------------|----------------------------------------------------------------------------------------------------|
| <ol> <li>網路繼填登記志願時間: 110年7月9日(星期五)上午 10:00 起至 110年7月14日(星<br/>期三)中午 12:00 止</li> <li>免試生須在家長(監護人)陪同下,於規定時間內共同完成網路選導登記志願,儲存後並<br/>確定送出。</li> <li>選填登記志願確定送出後,即不得以任何理由要求修改,請免試生在確定送出前,務<br/>必審俱考慮。</li> <li>暫存志願不代表確定送出,若未於規定時間內確定送出者,視同未上網填過登記志<br/>願,放棄參加分發,請於規定時間內確定送出志願序。</li> </ol> | 志願序1-61002崇仁醫護管理專科學校餐款管理科(10,0,0,0,0,0,0,0))<br>志願序2-61003崇仁醫護管理專科學校美容保健科(15,0,0,0,0,0,0,0)<br>志願序3-61005崇仁醫護管理專科學校老人服務事業管理科(16,0,0,0,0,0,0,0)) |
| 列印暫存志願<br>(僅供檢核列印用,提醒您尚未完成講路選導營記志購嚐定號出,請進行下一步, 輸入以下驗<br>龍資料)                                                                                                    |                                                                                                    |

.

#### 110學年度南區五專聯合免試入學招生選填登記志願表(暫存檢核用)

【練習版】 提醒您尚未完成網路選填登記志願!

免試生姓名:郭

身分證統一編號:\_\_\_\_\_

就讀國中:財團法人南山市

| 志願序 | 學校名稱、系科(組)學程名稱       | 志願代碼               |
|-----|----------------------|--------------------|
| 1   | 崇仁醫護管理專科學校-餐飲管理科     | 61002              |
| 2   | 崇仁醫護管理專科學校-美容保健科     | <mark>61003</mark> |
| 3   | 崇仁醫護管理專科學校-老人服務事業管理科 | 61005              |

注意事項:

本表為免試生選填登記志願【暫存檢核】,暫存志願不代表確定送出,此為【非正式志願表】 ,提醒您尚未完成網路選填登記志願!

 確認送出前,需再一次填寫【身分證統一編號】、【出生年月日】、及【驗證 碼】,【練習版】需使用預設的驗證碼,非修改過的驗證碼。

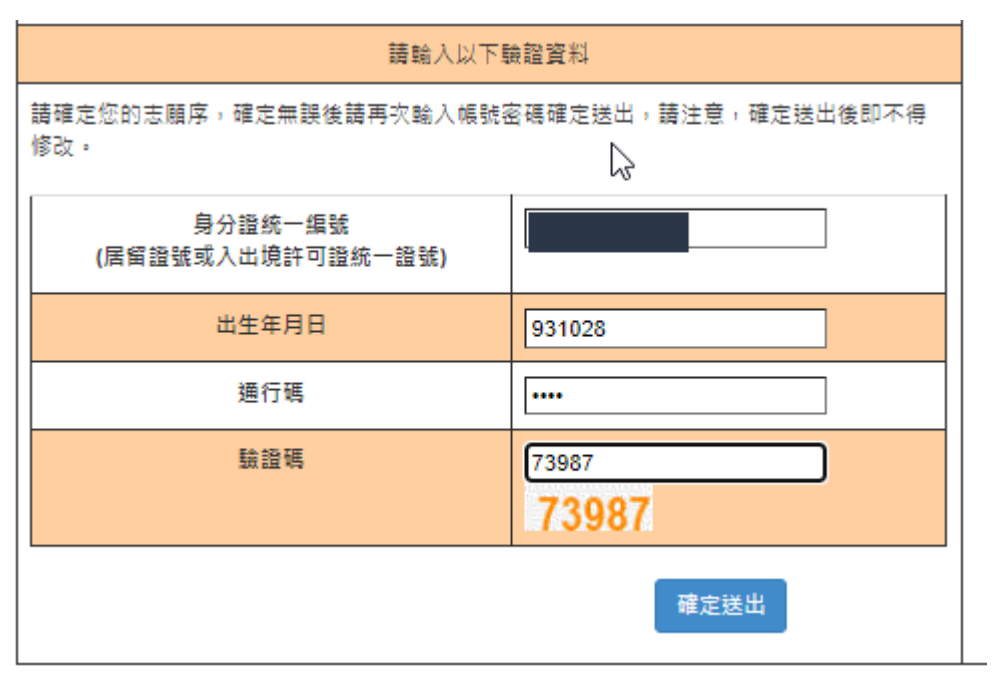

10. 志願送出前會提示不可修改。

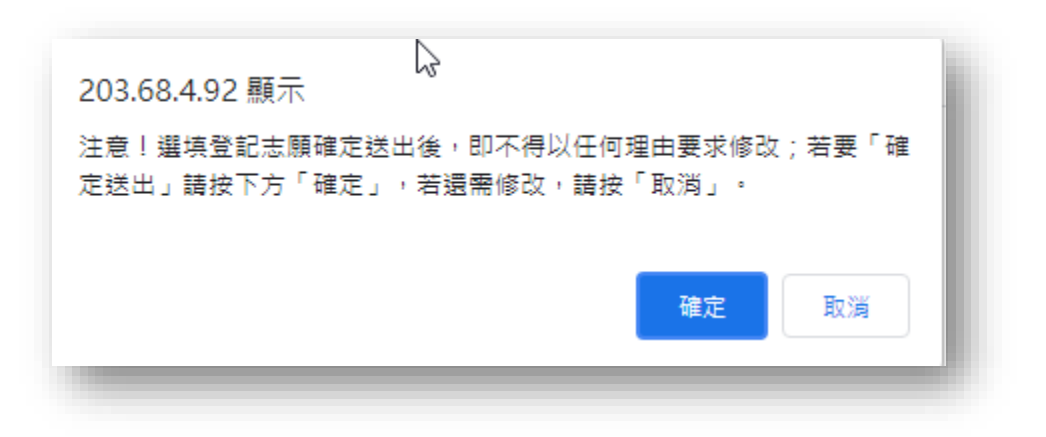

11. 確認送出後,可列印【選填登記志願表】。

| 您已完成網路選填登記志願 |               |  |  |
|--------------|---------------|--|--|
|              | 列印(儲存)選填登記志願表 |  |  |

### 110學年度南區五專聯合免試入學招生選填登記志願表

#### 【練習版】

免試生姓名:郭

身分證統一編號:

就讀國中:財團法人南山高

| 志願序 | 學校名稱、系科(組)學程名稱       | 志願代碼  |
|-----|----------------------|-------|
| 1   | 崇仁醫護管理專科學校-餐飲管理科     | 61002 |
| 2   | 崇仁醫護管理專科學校-美容保健科     | 61003 |
| 3   | 崇仁醫護管理專科學校-老人服務事業管理科 | 61005 |

注意事項:

免試生如對志願序統一分發結果提出疑義時,請至本招生官網「下載專區」列印「分發結果複 查申請表,填妥資料後連同本表一併檢附辦理,未檢附者一律不予受理。

#### 免試生簽名\_\_\_\_\_(請自行留存)

#### 12. 網站無法連線問題

若電腦連南區五專聯合免試的官網 <u>https://s5.nkuht.edu.tw/</u>都無法正常顯示,有可能因資安問題被本校鎖定 IP 無法連入本校網站,請依照下列步驟解除鎖定進入 <u>https://myip.com.tw/</u>

可顯示出真實的對外 IP,請將 IP 記住後,來電反映至:07-8069140-3,將 IP 及聯絡方式提供給我們,我們將儘快為您處理。

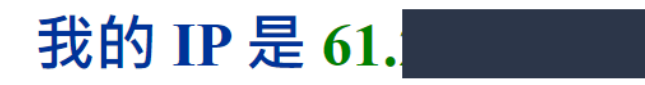

簡單又快速來取得目前使用的 IP 位置 - MyIP.com.tw